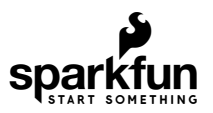

# smôl ESP32 Hookup Guide

## Introduction

smôl is a new board format and, as the name suggests, they're really small!

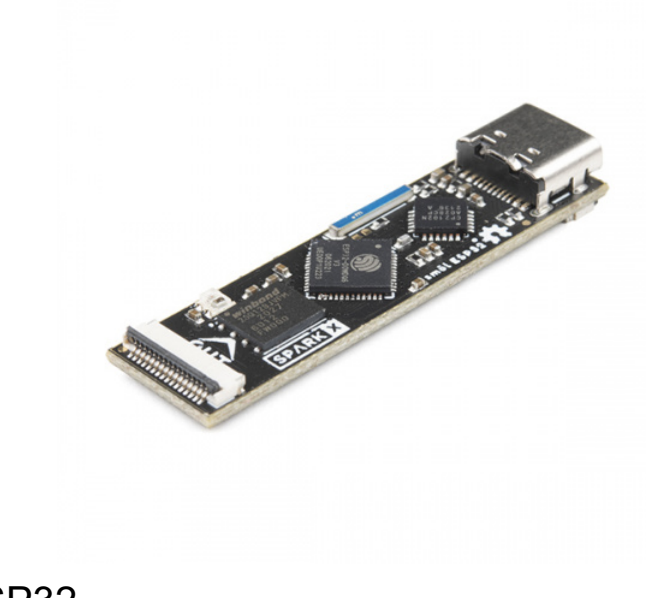

smôl ESP32 SPX-18619

The smôl ESP32 is a Processor Board for smôl, based on the excellent Espressif ESP32 processor.

Each smôl board measures just 1.60" by 0.42" (40.6mm by 10.7mm). We made the boards just wide enough so we could squeeze USB-C and 16-way Flexible Printed Circuit (FPC) connectors on there. Some of the boards have components on both top and bottom layers which again helps keep the boards small.

smôl boards are designed to stack one on top of the other, using 16-way 0.5mm-pitch FPCs to provide the interconnect from one board to the next. Each board has an **IN** FPC connector on the bottom layer and an **OUT** FPC connector on the top layer. The boards stack in a zig-zag daisy chain; signals and power are passed from one board to the next up and down the chain through the FPCs.

#### **Required Materials**

As a minimum, you're going to need a USB-C cable to connect your smôl ESP32 to your computer:

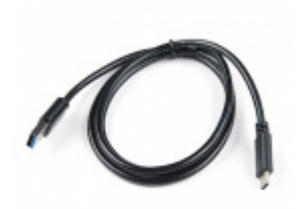

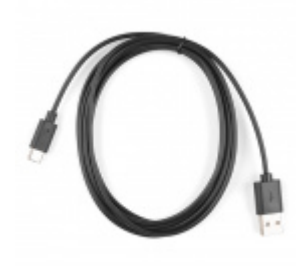

USB 3.1 Cable A to C - 3 Foot • CAB-14743 Reversible USB A to C Cable - 2m © CAB-15424

The ESP32 Processor Board is part of the smôl ecosystem. Why not pair it with one of the smôl Peripheral Boards?

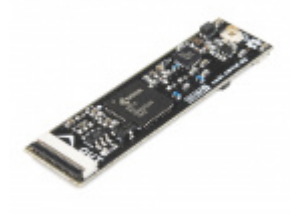

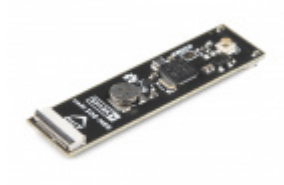

smôl ARTIC R2 © SPX-18618

smôl ZOE-M8Q SPX-18623

To be able to reduce the sleep current below  $10\mu A$ , you're going to want to pair the ESP32 with one of our intelligent smôl Power Boards:

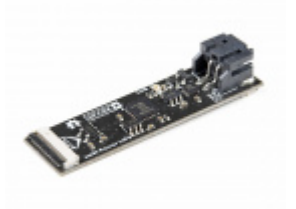

smôl Power Board LiPo ⊖ SPX-18622

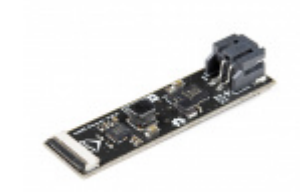

smôl Power Board AAA SPX-18621

Don't forget that you will need Flexible Printed Circuits to connect your smôl boards together. You're going to need one FPC per board. Our 36mm FPC is the perfect length if you want the smôl boards to stack neatly, one on top of the other.

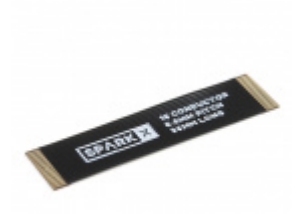

smôl 36mm 16-way Flexible Printed Circuit © CAB-18731

Need to do some prototyping with smôl? Or want to connect standard SPI or Qwiic (I<sup>2</sup>C) boards to your stack? The smôl Header is perfect for that:

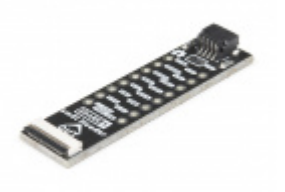

smôl Header SPX-18620

Suggested Reading

This is the hookup guide for the smôl ESP32 Processor Board. Click the button below if you want to find out more about smôl itself.

#### GET STARTED WITH THE SMÔL HOOKUP GUIDE

We recommend taking a look through the following tutorials if you are not familiar with the concepts covered in them:

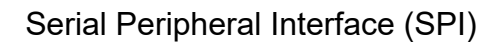

SPI is commonly used to connect microcontrollers to peripherals such as sensors, shift registers, and SD cards.

An introduction to I2C, one of the main embedded communications protocols in use today.

### Hardware Overview

In this section we'll cover what's included on the smôl ESP32 Processor Board.

#### Espressif ESP32

Ahhh, the Espressif ESP32. It's one of the most unique microcontrollers on the market. In it's native form, it has a laundry list of features. On the smôl Processor Board, we include the following:

- Dual-core Tensilica LX6 microprocessor
- Up to 240MHz clock frequency
- 520kB internal SRAM
- Integrated 802.11 B/G/N WiFi transceiver
- Hardware accelerated encryption (AES, SHA2, ECC, RSA-4096)
- 16MByte Flash Storage
- Typical current draw: from USB (5V); using on-board regulator; CP210x active:
  - SimpleWiFiServer (receive): 64.7mA (AVG); 59.1mA (MIN); 144mA (MAX)
    - SPIFFS\_Test (writing): 87.4mA (AVG)
    - Light sleep: 11.1mA (AVG)
    - Deep sleep: 9.6mA (AVG)
- Typical current draw: from smôl 3.3V; on-board regulator disabled; CP210x inactive:
  - SimpleWiFiServer (receive): 63.6mA (AVG); 58.5mA (MIN); 142mA (MAX)
  - SPIFFS\_Test (writing): 74.9mA (AVG)
  - Light sleep: 1.4mA (AVG)
  - Deep sleep: 450µA (AVG)
- The sleep current can be reduced to less than 10µA by pairing the smôl ESP32 with one of our intelligent Power Boards

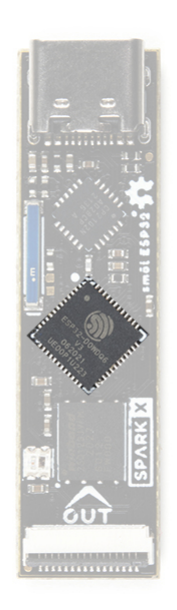

We've included a miniature WS2812C RGB LED for visual status feedback:

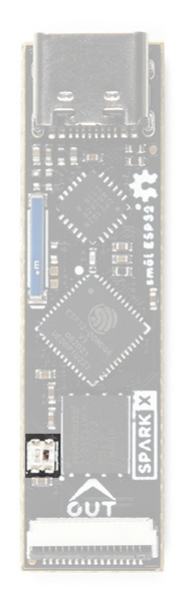

#### Wireless Antenna

Need wireless? The Espressif chip provides a WiFi transceiver which sends and receives data through a 2.4GHz Antenna.

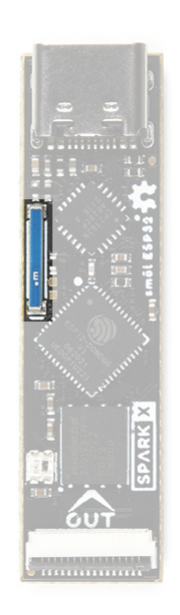

#### USB-C Connector and CP210x USB Interface

The USB-C connector allows you to connect the smôl ESP32 to your computer for programming and diagnostics.

**Important:** If you've never connected a CP210x device to your computer before, you will need to install drivers for the USB-to-serial converter. Check out our section on How to Install CP2104 Drivers for help with the installation. If you try to use a default generic USB driver, automatic uploading from the Arduino IDE is likely to fail.

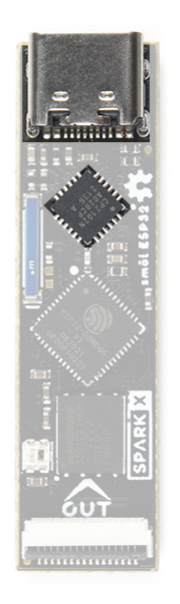

#### **FPC Connections**

Like all of our smôl boards, the ESP32 Processor Board is equipped with two 16-way 0.5mm-pitch Flexible Printed Circuit connectors. FPCs are used to link the smôl boards together in a daisy-chain.

The pin-out for the smôl ESP32 is as follows:

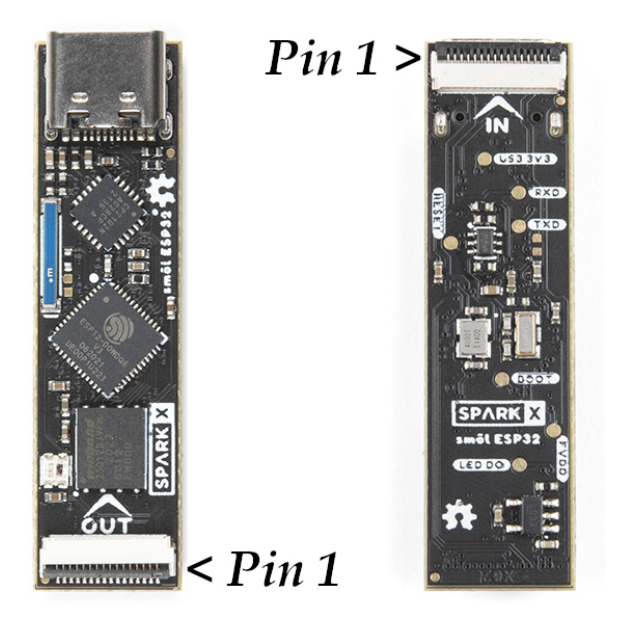

| Connector Pin No. | Signal Name | Function                         | Arduino Digital Pin No. |
|-------------------|-------------|----------------------------------|-------------------------|
| 1                 | PROC_PWR_EN | Processor Power Enable           | N/A                     |
| 2                 | 3V3         | 3.3V Power Rail                  | N/A                     |
| 3                 | GND         | Power Ground / 0V                | N/A                     |
| 4                 | SCLK        | SPI Clock                        | 18                      |
| 5                 | COPI        | SPI Controller Out Peripheral In | 23                      |

| 6  | CIPO  | SPI Controller In Peripheral Out | 19  |
|----|-------|----------------------------------|-----|
| 7  | CS0   | SPI Chip Select 0                | 5   |
| 8  | CS1   | SPI Chip Select 1                | 14  |
| 8  | CS2   | SPI Chip Select 2                | 13  |
| 10 | GPIO0 | General Purpose Input / Output 0 | 27  |
| 11 | GPIO1 | General Purpose Input / Output 1 | 26  |
| 12 | SDA   | I <sup>2</sup> C Data            | 21  |
| 13 | SCL   | I <sup>2</sup> C Clock           | 22  |
| 14 | GND   | Power Ground / 0V                | N/A |
| 15 | 3V3   | 3.3V Power Rail                  | N/A |
| 16 | V_USB | USB Power Rail (5V)              | N/A |

The IN and OUT pin connections are identical on the smôl ESP32. (That's not always true on smôl Peripheral Boards. Check the Peripheral Board Hookup Guide for full details.)

We use a technique called *waterfalling* on the SPI Chip Select and GPIO signals. If you haven't used waterfalling before, please check out the smôl Hookup Guide.

The smôl ESP32 has an on-board 3.3V regulator for stand-alone use, powered by 5V from the USB-C connector. The PROC\_PWR\_EN signal allows a smôl Power Board to disable the Processor Board regulator. Please see the smôl Hookup Guide for more details.

#### GET STARTED WITH THE SMÔL HOOKUP GUIDE

### Software Setup and Programming

**Note:** All of the examples in this tutorial assume you are using the latest version of the Arduino IDE on your desktop. If this is your first time using Arduino, please review our tutorial on installing the Arduino IDE. If you have not previously installed an Arduino library, please check out our installation guide.

**Important:** If you've never connected a CP210x device to your computer before, you will need to install drivers for the USB-to-serial converter. Check out our section on How to Install CP2104 Drivers for help with the installation. If you try to use a default generic USB driver, automatic uploading from the Arduino IDE is likely to fail.

To get started with the smôl ESP32 Processor Board, you'll need to install the ESP32 Board Definition. Open the Arduino IDE (must be v1.8.13 or later) and navigate to **File->Preferences**, like so:

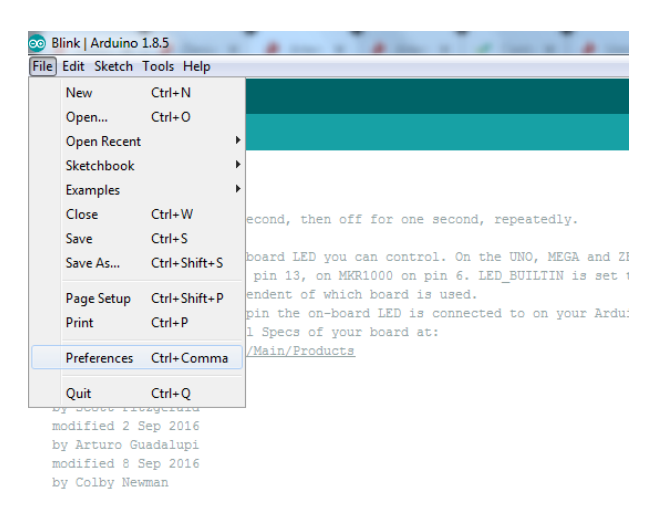

Having a hard time seeing? Click the image for a closer look.

In the "Additional Board Manager URL" box, make sure you have the following two json files included. If you do not have them, add them to your preferences.

```
https://raw.githubusercontent.com/espressif/arduino-esp32/gh-pages/package_esp32_index.json
https://raw.githubusercontent.com/sparkfun/Arduino_Boards/main/IDE_Board_Manager/package_sparkfu
n_index.json
```

If you have more than one json file, you can click on the button outlined in red and add the json links at the end. It'll look something like the following:

| Settings Network                                                                                                    |                                                                                                    |                                                                                                    |                                              |                                        |                                 |                                   |                                       |                        |                                 |
|----------------------------------------------------------------------------------------------------|----------------------------------------------------------------------------------------------------|----------------------------------------------------------------------------------------------------|----------------------------------------------|----------------------------------------|---------------------------------|-----------------------------------|---------------------------------------|------------------------|---------------------------------|
| Sketchbook location:                                                                                                    |                                                                                                    |                                                                                                    |                                              |                                        |                                 |                                   |                                       |                        |                                 |
| C: Users Vori.crotser VD                                                                                                    | ocuments\Arduino                                                                                                    |                                                                                                    |                                              |                                        |                                 |                                   |                                       |                        | Browse                          |
| Editor language:                                                                                                    | System Default                                                                                                    |                                                                                                    | ~                                            | (requires res                          | start of Ard                    | uino)                             |                                       |                        |                                 |
| Additional Boards Man                                                                                                    | ager URLs                                                                                                    |                                                                                                    |                                              |                                        |                                 |                                   |                                       |                        |                                 |
| ter additional LIDLs one fi                                                                                                    |                                                                                                    |                                                                                                    |                                              |                                        |                                 |                                   |                                       |                        |                                 |
| ttps://raw.githu<br>ttps://dl.espres<br>ttps://raw.githu                                                                                                    | x each row<br>ubusercontent.com/s<br>sif.com/dl/package<br>busercontent.com/s                                                                                                    | sparkfun/Arduir<br>=_esp32_index.j<br>sparkfun/Arduir                                                       | no_Board<br>json<br>no_Apoll                 | ls/master<br>.03/maste                 | r/IDE_B<br>er/pack              | oard_Ma<br>age_spa                | nager/pa<br>rkfun_ap                  | ckage_<br>ollo3_       | sparkfu<br>index.j              |
| ttps://raw.githu<br>ttps://dl.espres<br>ttps://raw.githu<br>ck for a list of unofficial bo                                                                                                    | x each row<br>ubusercontent.com/s<br>usif.com/dl/package<br>ubusercontent.com/s<br>ards support URLs                                                                                    | sparkfun/Arduir<br>=_esp32_index.j<br>sparkfun/Arduir                                                       | no_Board<br>json<br>no_Apoll                 | ls/master                              | r/IDE_B<br>er/pack              | oard_Ma<br>age_spa                | nager/pa<br>rkfun_ap                  | ckage_<br>ollo3_       | sparkfu<br>index.j              |
| ttps://raw.githu<br>ttps://dl.espres<br>ttps://raw.githu<br>:<br>ck for a list of unofficial bo                                                                                                    | x each row<br>ubusercontent.com/s<br>usif.com/dl/package<br>ubusercontent.com/s<br>wdssupportURLs                                                                                       | sparkfun/Arduir<br>±_esp32_index.j<br>sparkfun/Arduir                                                       | no_Board<br>json<br>no_Apoll                 | ls/master                              | r/IDE_B<br>er/pack              | oard_Ma<br>age_spa                | nager/pa<br>rkfun_ap                  | ckage_<br>ollo3_<br>OK | sparkfu<br>index.j<br>Cano      |
| ttps://raw.githu<br>ttps://dl.espres<br>ttps://dl.espres<br>ck for a list of unofficial bo                                                                                                    | x each row<br>ibusercontent.com/s<br>isf.com/dl/package<br>ibusercontent.com/s<br>ards support URLs<br>itures                                                                           | parkfun/Arduir<br>_esp32_index.;<br>sparkfun/Arduir                                                         | no_Board<br>json<br>no_Apoll                 | ls/master                              | r/IDE_B<br>er/pack              | oard_Ma<br>age_spa                | nager/pa<br>rkfun_ap                  | ckage_<br>ollo3_<br>OK | sparkfu<br>index.j<br>)<br>Cano |
| ttps://raw.githu<br>ttps://al.espres<br>ttps://al.espres<br>ttps://raw.githu<br>ck for a list of unofficial bo                                                                                                    | v exbrow<br>ibusercontent.com/s<br>ibusercontent.com/s<br>ardssupportURLs<br>itures<br>yerURLs: [//www.gitubuserco                                                                      | pparkfun/Arduir<br>i_esp32_index.;<br>sparkfun/Arduir<br>ntent.com/spakfun/W                                | no_Board<br>json<br>no_Apoll<br>rduno_Apole  | o3/master<br>03/maste                  | r/IDE_B<br>er/pack              | oard_Ma<br>age_spa<br>rkfun_apoli | nager/pa<br>rkfun_ap<br>3_index.jsor  | ckage_<br>ollo3_<br>OK | sparkfu<br>index.j<br>Canc      |
| ttps://raw.githu<br>ttps://ak.spres<br>ttps://ak.githu<br>c<br>ck for a list of unofficial bo<br>Use accessibility fer<br>Additional Boards Manay<br>More preferences can b                                                                           | read now<br>ubusercontent.com/s<br>ubusercontent.com/s<br>ands support URLs<br>threes<br>per URLs: [/tww.gthubuserco<br>pedied drecty in the file                                       | sparkfun/Arduir<br>=_esp32_index.j<br>parkfun/Arduir<br>ontent.com/spakdun/Ar                               | no_Board<br>json<br>no_Apoll<br>rduino_Apole | is/master<br>.03/maste<br>03/master/pa | r/IDE_B<br>er/pack<br>skage_spa | oard_Ma<br>age_spa<br>rkfun_apol  | nager/pa<br>rkfun_ap<br>3_index.jsor  | Ckage_<br>ollo3_<br>OK | sparkfu<br>index.j<br>Canc      |
| Ltps://dl.espres<br>ttps://dl.espres<br>ttps://dl.espres<br>ttps://dl.espres<br>ttps://aw.githu<br>c<br>c<br>dk for a list of unofficial bo<br>Use accessibility fet<br>Additional Boards Mana<br>More preferences can b<br>C: Users Vori.crotser App | <pre>readings<br/>rest.com/dl/package<br/>busercontent.com/d<br/>ands support URLs<br/>ands support URLs<br/>theres<br/>e added decity in the file<br/>potatal Acadimon 15 prefer</pre> | <pre>sparkfun/Arduir<br/>t_esp32_index.j<br/>sparkfun/Arduir<br/>ontent.com/sparkfun/Ar<br/>rences.bt</pre> | no_Board<br>json<br>no_Apoll<br>rduino_Apole | ls/master<br>.c3/maste<br>c3/master/pa | r/IDE_B<br>er/pack              | oard_Ma<br>age_apa<br>rkfun_apol  | nager/pa<br>rkfun_ap<br>13_index.jpor | ckage_<br>ollo3_<br>OK | sparkfu<br>index.j<br>:         |

Having a hard time seeing? Click the image for a closer look.

Once you've got your preferences updated, go to Tools -> Board and select the Boards Manager like so:

| 🚥 Blink   Arduino 1. | 8.5                     | A 1998       |     |                                   |
|----------------------|-------------------------|--------------|-----|-----------------------------------|
| File Edit Sketch To  | ools Help               |              |     |                                   |
|                      | Auto Format             | Ctrl+T       |     |                                   |
|                      | Archive Sketch          |              |     |                                   |
| Blink                | FIGHTE SKELCH           |              |     |                                   |
|                      | Fix Encoding & Reload   |              |     |                                   |
| /*                   | Serial Monitor          | Ctrl+Shift+M |     |                                   |
| Blink                | Serial Plotter          | Ctrl+Shift+L |     |                                   |
| Turns an LE          | WiFi101 Firmware Update | a.           | nd, | repeatedly.                       |
| Most Arduin          | Board: "Arduino/Genuino | Uno"         |     | Δ                                 |
| it is attac          | Port                    | 1            |     | Boards Manager                    |
| the correct          | Cat Daniel Infa         |              |     | Arduino AVR Boards                |
| If you want          | Get board into          |              |     | Andrine Wie                       |
| model, chec          | Programmer: "AVRISP mk  | dl" I        |     | Arduno fun                        |
| nttps://www          | Pure Postlander         |              | •   | Arduino/Genuino Uno               |
| modified 8 Ma        | v 2014                  |              |     | Arduino Duemilanove or Diecimila  |
| by Scott Fitz        | gerald                  |              |     | Arduino Nano                      |
| modified 2 Se        | p 2016                  |              |     | Arduino/Genuino Mega or Mega 2560 |
| by Arturo Gua        | dalupi                  |              |     | Anduine Mana ADK                  |
| modified 8 Se        | p 2016                  |              |     | Arduino Mega ADK                  |
| by Colby Newm        | an                      |              |     | Arduino Leonardo                  |
|                      |                         |              |     | Arduino Leonardo ETH              |
| This example         | code is in the public   | domain.      |     | Arduino/Genuino Micro             |
| http://www.ar        | duino.cc/en/Tutorial/B  | link         |     | Arduino Esplora                   |
|                      |                         |              |     | Arduino Mini                      |

Having a hard time seeing? Click the image for a closer look.

Search for "ESP32", and you should find both the **esp32** and **SparkFun ESP32 Boards** board packages. Make sure the latest version selected and click **Install** for the **esp32** boards. Repeat for the **SparkFun ESP32 Boards**.

| Boards Mar                                                             | nager                                                                                                    | 3       |
|------------------------------------------------------------------------|----------------------------------------------------------------------------------------------------|---------|
| ype All                                                                | ESP32                                                                                                    |         |
| esp32<br>by Espressif :<br>Boards include<br>ESP32 Dev Mo<br>More Info | Systems version 1.0.4 INSTALLED<br>ef in this package:<br>olivie, VEMOS LaLin32, VEMOS D1 MDNI ESP32.                                |         |
| SparkFun ESP                                                           | 32 Boards                                                                                                    |         |
| by SparkFun<br>Boards include<br>SparkFun ESP<br>More Info             | Electronics<br>of In this package:<br>32 Thing, SparkFun ESP32 Thing Plus, SparkFun ESP32 MicroMod, SparkFun Lora Gateway 1-Channel. |         |
|                                                                        |                                                                                                    | Install |
|                                                                        |                                                                                                    |         |
|                                                                        |                                                                                                    |         |
|                                                                        |                                                                                                    | Clos    |

Having a hard time seeing? Click the image for a closer look.

Once the board definitions have been installed, you should see the **SparkFun ESP32 Thing** Board under your **Tools -> Board -> SparkFun ESP32 Arduino** menu. The smôl ESP32 uses the same board definition as the SparkFun ESP32 Thing; select that (and ignore the Thing Plus, MicroMod and LoRa Gateway options).

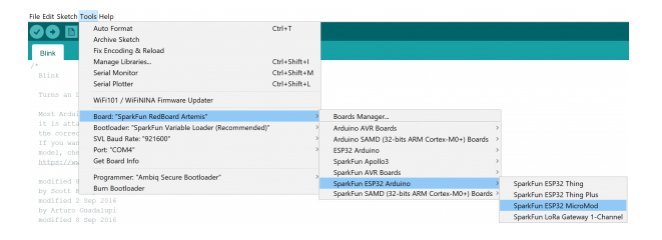

**Note:** Our board definition package should install all of the tools needed to compile code for the ESP32. If you run into trouble having code compile or downloading due to tools not being found, you may need to install Espressif's Arduino ESP32 package manually.

Voila! You're ready to rock with your smôl ESP32 Processor Board!

## Arduino Example: RGB\_LED

With the SparkFun ESP32 Arduino core installed, you're ready to begin programming. Make sure you have the **ESP32 Thing** definition selected under your **Tools** > **Board** menu, then it is time to connect your smôl ESP32 to your computer using a USB-C cable.

Next, select your serial port under the **Tools > Port** menu.

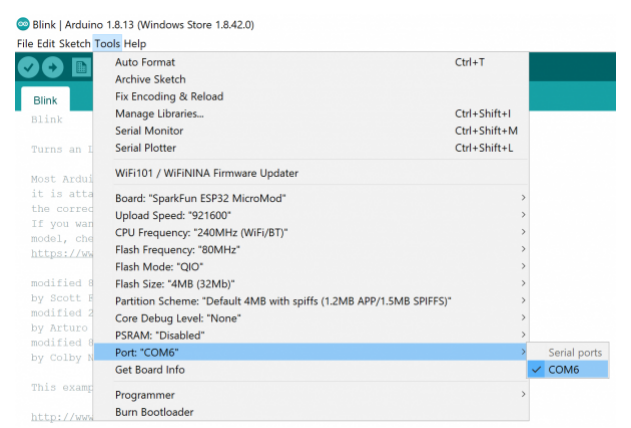

Having a hard time seeing? Click the image for a closer look.

You can also select the **Upload Speed: "921600"** baud -- the fastest selectable rate -- will get the code loaded onto your ESP32 the fastest, but may fail to upload once-in-a-while. (It's still way worth it for the speed increase!)

#### Loading the RGB\_LED Demo

To make sure your toolchain and board are properly set up, we'll upload a simple sketch -- RGB\_LED! The WS2812C LED on the ESP32 Processor Board is perfect for this test. Copy and paste the example sketch below into a fresh Arduino sketch:

```
// smôl ESP32 LED Demo
11
// Select SparkFun ESP32 Thing as the board
11
// Make sure you have the correct drivers installed for the Silicon Labs
// CP210x USB to UART Bridge otherwise the automatic upload may fail
// https://www.silabs.com/developers/usb-to-uart-bridge-vcp-drivers
#include <FastLED.h> // http://librarymanager/All#FastLED
#define LED PIN
                    25 //GPI025 on smôl ESP32 is connected to WS2812 LED
#define COLOR ORDER GRB
#define CHIPSET
                    WS2812
#define NUM_LEDS
                    1
#define BRIGHTNESS 50
CRGB leds[NUM_LEDS];
uint8_t gHue = 0; // rotating "base color" used by many of the patterns
void setup() {
    delay(30); // sanity delay
    FastLED.addLeds<CHIPSET, LED PIN, COLOR ORDER>(leds, NUM LEDS).setCorrection( TypicalLEDStri
p);
    FastLED.setBrightness( BRIGHTNESS );
}
void loop()
{
  fill_rainbow( leds, NUM_LEDS, gHue, 7);
  FastLED.show();
  EVERY_N_MILLISECONDS( 10 ) { gHue++; } // cycle the "base color" through the rainbow
}
```

With everything set up correctly, click the arrow icon to upload the code! Once the code finishes transferring, the RGB LED should start cycling through all the colors of the rainbow. Hypnotic isn't it?!

#### Troubleshooting

If you haven't used the fantastic **FastLED** library before, you will need to install it through the IDE Library Manager. The easiest way to do that is to click the link next to the <code>#include <FastLED.h></code>. When the Library Manager has finished searching, select the latest version of FastLED and click Install.

If the code fails to upload when you click the upload (arrow) icon, check you have the correct port selected and have the official CP210x driver installed. If you're trying to use a generic USB driver, it won't be able to initialize the Bootloader via DTR and RTS pins.

## **Further Examples**

You can find more tried-and-tested examples in the GitHub repo:

- **SPIFFS\_Test** will format part of the Processor Board's flash memory as an SPI Flash File System and check it is working correctly by creating, editing, renaming and deleting a text file
- SimpleWiFiServer is a fun little demo:
  - Edit the code and replace yourssid and yourpasswd with the name and password of your WiFi network
  - Upload the code and open the Arduino IDE Tools > Serial Monitor at 115200 baud to see the diagnostic messages
  - Make a note of the smôl ESP32's IP Address
  - Open a web browser on your computer and open the web page at <a href="http://nnn.nnn.nnn.nnn">http://nnn.nnn.nnn</a>. where <a href="http://nnn.nnn.nnn">nnn.nnn.nnn</a>. where <a href="http://nnn.nnn.nnn">nnn.nnn</a>. where <a href="http://nnn.nnn.nnn">nnn.nnn</a>. where <a href="http://nnn.nnn.nnn">nnn.nnn</a>. where <a href="http://nnn.nnn.nnn">nnn.nnn</a>. where <a href="http://nnn.nnn.nnn">nnn.nnn</a>. where <a href="http://nnn.nnn.nnn">nnn.nnn</a>. where <a href="http://nnn.nnn">nnn.nnn</a>. where <a href="http://nnn.nnn">nnn</a>. where <a href="http://nnn.nnn">nnn</a>. where <a href="http://nnn.nnn">nnn</a>. where <a href="http://nnn.nnn">nnn</a>. where <a href="http://nnn">nnn</a>. where <a href="http://nnn">nnn</a>. Nnn</a>. where <a href="http://nnn">nnn</a>. Nnn</a>. where <a href="http://nnn">nnn</a>. Nnn</a>. Nnn</
  - Click the web page buttons to change the color of the RGB LED

## Troubleshooting

**Not working as expected and need help?** SparkX products are rapidly produced to bring you the most cutting edge technology as it becomes available. These products are tested but come with no guarantees. Live technical support is not available for SparkX products. Head on over to our forum for support or to ask a question and we will get back to you as soon as we can.

## **Resources and Going Further**

For more information about the smôl ESP32 Processor Board, check out the following links:

- Schematic
- Eagle Files
- Board Dimensions
- Datasheet (ESP32-D0WDQ6-V3)
- GitHub Hardware Repo
- Arduino Examples

smôl Documentation:

• smôl Hookup Guide

#### ESP32 Documentation:

- ESP32.com
- Espressif ESP32 Resource Page